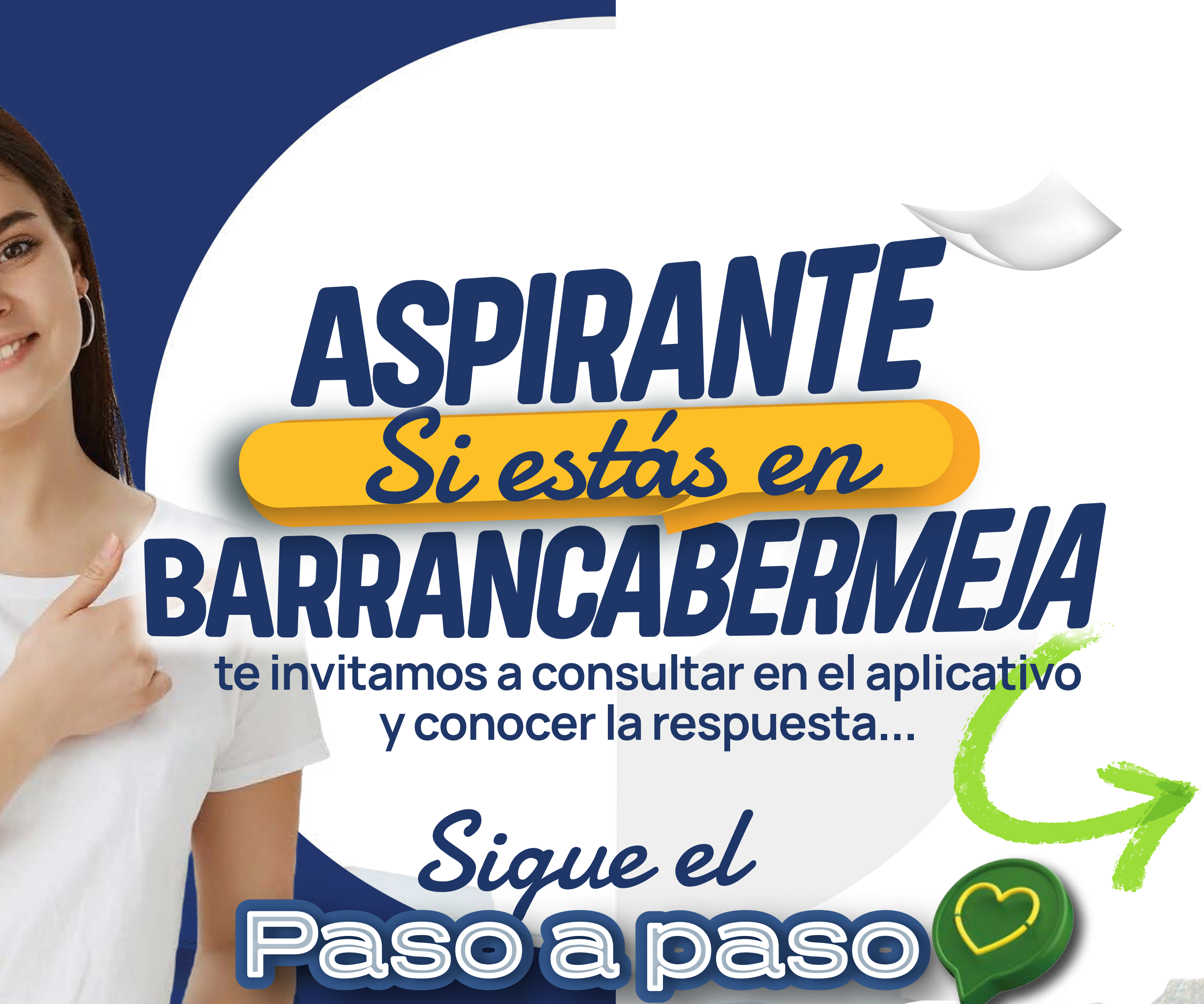

Image: Contract of the second second seco

## ¿cómo saber si fuiste ADMITIDO??

Ingresa a

Q www.unipaz.edu.co.

En la pestaña "Soy Aspirante",

Soy: Aspirante ado Docente Administrativo

1

GOV.CO

Directorio Transparencia Participa Atención al ciudadano

Q

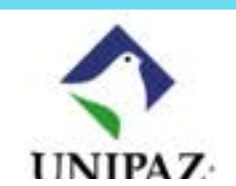

Portal Académico 🔿

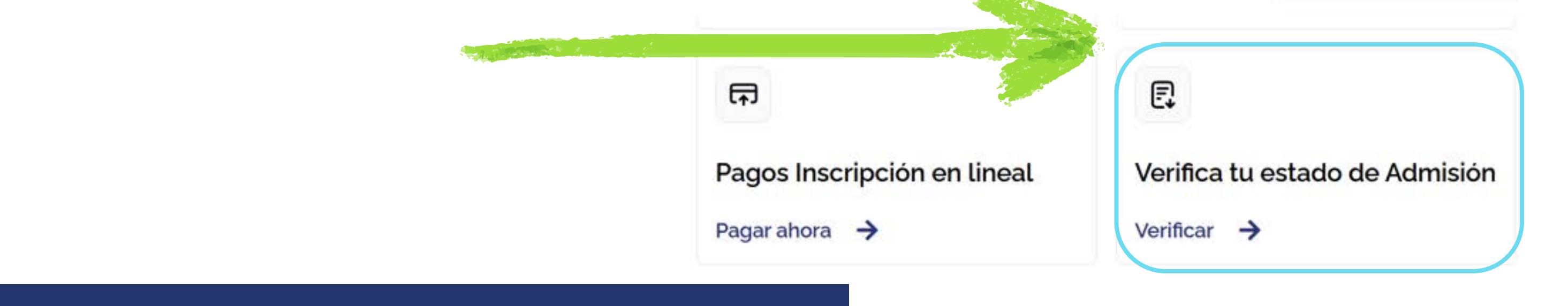

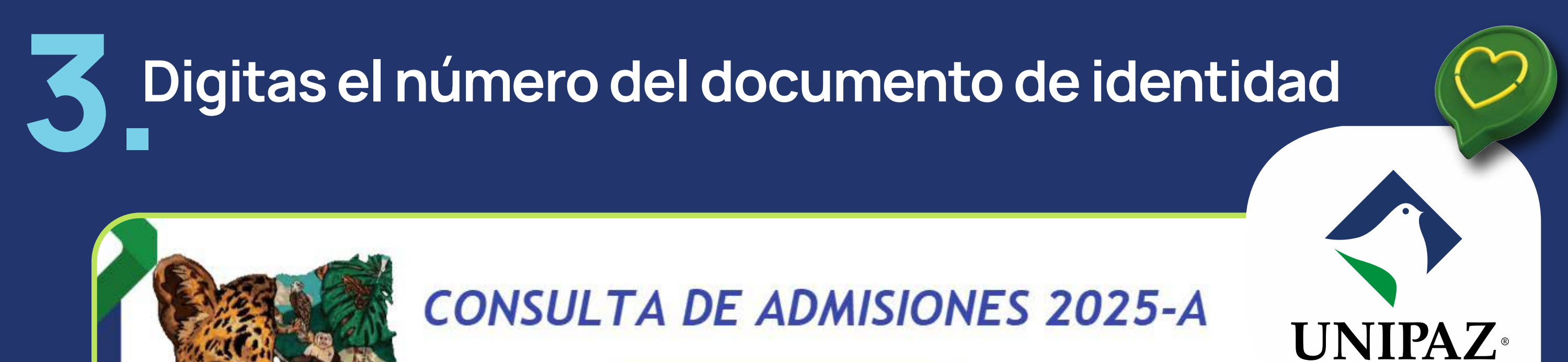

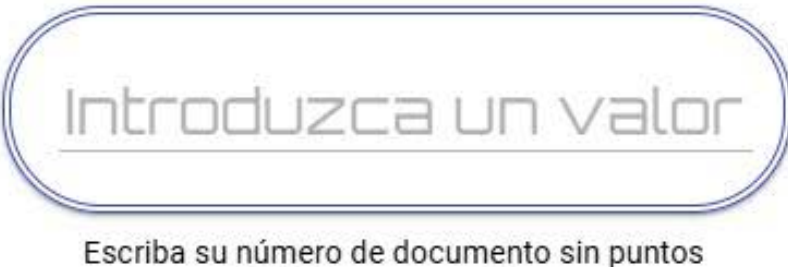

Instituto Universitario de la Pa

<ENTER> para continuar

Y te aparecerá en pantalla datos personales, del programa, y la Resolución que notifica tu admisión.

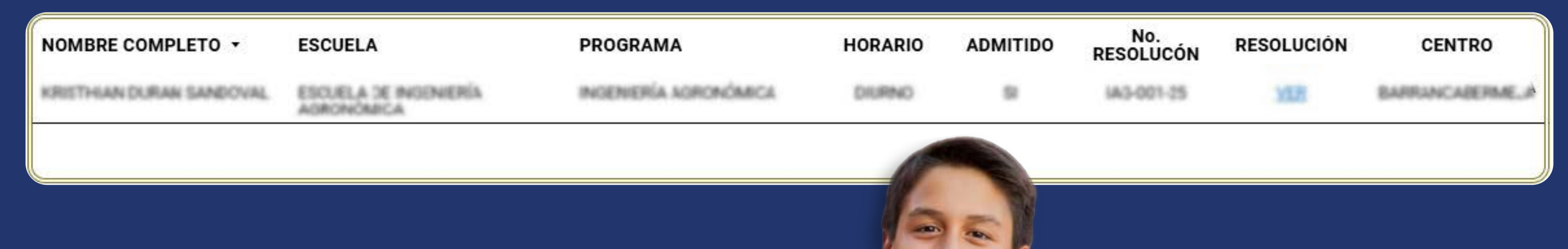

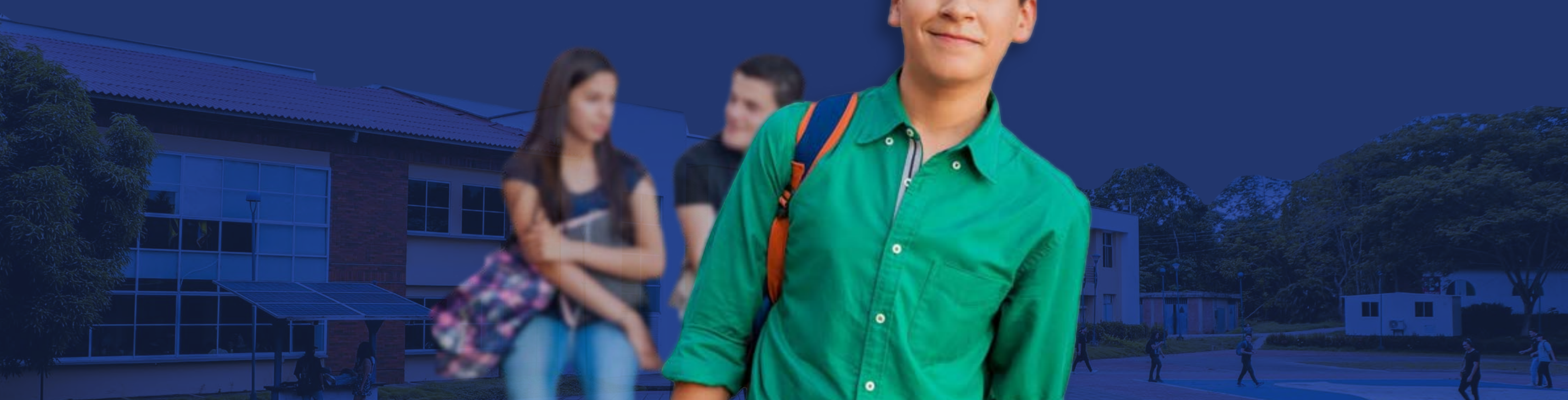